## Installing Video player for Raspberry Pi

Updated 25.3.2020

You'll need:

- computer
- card reader
- Micro SD card (min. 8 GB)

The following instruction will guide you through installation process with Balena Etcher (for Mac) but you can also do the installation with DD by following the <u>Raspberry Pi's official</u> <u>instructions here.</u>

1. Download Balena Etcher and install it to your Mac

2. Download <u>Video Player disk image</u> (only with Uniarts account) and unzip the file to your local folder

3. Attach Micro SD card to the computer (with a card reader)

4. Open Balena Etcher

| •••          | balena Etcher | ¢ 0    |
|--------------|---------------|--------|
| +            |               | 4      |
| Select image |               | Flash! |
|              |               |        |
|              |               |        |

4.1. Click "Select Image" and choose Video Player img file extracted from zip file in step 2

4.2. Click "Select target" and choose the Micro SD card as target

4.3. Click "Flash"

5. Installation done!